# 암호화를 위해 OpenSSL을 사용하여 CMS용 CSR 구성

#### 목차

<u>소개</u> <u>사전 요구 사항</u> <u>사용되는 구성 요소</u> <u>구성</u> <u>다음을 확인합니다.</u>

#### 소개

이 문서에서는 OpenSSL(Secure Sockets Layer)을 사용하는 Cisco CMS(Meeting Server)용 인증 서를 생성하는 방법에 대해 설명합니다.

기고자: Cisco TAC 엔지니어 Moises Martinez

### 사전 요구 사항

다음 주제에 대한 지식을 보유하고 있으면 유용합니다.

- SSL을 엽니다.
- CMS 컨피그레이션

#### 사용되는 구성 요소

이 문서의 정보는 다음 소프트웨어를 기반으로 합니다.

OpenSSL Light 1.1

이 문서의 정보는 특정 랩 환경의 디바이스를 토대로 작성되었습니다. 이 문서에 사용된 모든 디바 이스는 초기화된(기본) 컨피그레이션으로 시작되었습니다. 네트워크가 작동 중인 경우 모든 명령의 잠재적인 영향을 이해해야 합니다.

## 구성

1단계. OpenSSL Light 1.1을 다운로드합니다.

2단계. 컴퓨터에 OpenSSL을 설치합니다.

3단계. SSL이 설치된 폴더로 이동합니다. 일반적으로 C:\Program Files\OpenSSL-Win64\bin에 **설** 치됩니다.

| < Local Disk (C:) > Program Files > OpenSSL-Win64 > bin > v ひ の Search bin |                         |                    |                   |          |  |  |
|----------------------------------------------------------------------------|-------------------------|--------------------|-------------------|----------|--|--|
|                                                                            | Name                    | Date modified      | Туре              | Size     |  |  |
| A<br>A                                                                     | PEM                     | 12/16/2021 4:59 PM | File folder       |          |  |  |
|                                                                            | CA.pl                   | 3/25/2021 10:34 PM | PL File           | 8 KB     |  |  |
|                                                                            | 🗟 capi.dll              | 3/25/2021 10:34 PM | Application exten | 68 KB    |  |  |
| *                                                                          | 🗟 dasync.dll            | 3/25/2021 10:34 PM | Application exten | 44 KB    |  |  |
| *                                                                          | 🗟 libcrypto-1_1-x64.dll | 3/25/2021 10:34 PM | Application exten | 3,331 KB |  |  |
|                                                                            | 🖄 libssl-1_1-x64.dll    | 3/25/2021 10:34 PM | Application exten | 667 KB   |  |  |
| exp                                                                        | 📧 openssl.exe           | 3/25/2021 10:34 PM | Application       | 531 KB   |  |  |
| exp                                                                        | 🚳 ossitest.dll          | 3/25/2021 10:34 PM | Application exten | 43 KB    |  |  |
| evin                                                                       | 🚳 padlock.dll           | 3/25/2021 10:34 PM | Application exten | 39 KB    |  |  |
| exp                                                                        | 📄 progs.pl              | 3/25/2021 10:34 PM | PL File           | 6 KB     |  |  |
|                                                                            | 📄 tsget.pl              | 3/25/2021 10:34 PM | PL File           | 7 KB     |  |  |

#### 4단계. 메모장을 **열고** 다음 예와 같이 CSR(Certificate Signing Request)에 필요한 정보를 입력합니 다.

[req] distinguished\_name = req\_distinguished\_name req\_extensions = v3\_req prompt = no [req\_distinguished\_name] C = US ST = California L = San Jose O = TAC OU = IT CN = cms.tac.cisco.com [v3\_req] extendedKeyUsage = serverAuth, clientAuth subjectAltName = @alt\_names [alt\_names] DNS.1 = webbridge3.tac.cisco.com DNS.2 = webadmin.tac.cisco.com DNS.3 = xmpp.tac.cisco.com

5단계. CSR에 대한 정보를 입력하면 이 파일은 다음 경로**에 tac.conf**로 저장됩니다. **C:\Program** Files\OpenSSL-Win64\bin.

| cal Disk (C:) > Program Files > OpenSSL-Win64 > bin v 👌 🔎 Search bin |                    |         |              |          |  |  |
|----------------------------------------------------------------------|--------------------|---------|--------------|----------|--|--|
| Name                                                                 | Date modified      | Туре    |              | Size     |  |  |
| PEM                                                                  | 12/16/2021 4:59 PM | File fo | older        |          |  |  |
| CA.pl                                                                | 3/25/2021 10:34 PM | PL Fil  | e            | 8 KB     |  |  |
| 🗟 capi.dll                                                           | 3/25/2021 10:34 PM | Appli   | cation exten | 68 KB    |  |  |
| 🗟 dasync.dll                                                         | 3/25/2021 10:34 PM | Appli   | cation exten | 44 KB    |  |  |
| 🗟 libcrypto-1_1-x64.dll                                              | 3/25/2021 10:34 PM | Appli   | cation exten | 3,331 KB |  |  |
| 🗟 libssl-1_1-x64.dll                                                 | 3/25/2021 10:34 PM | Appli   | cation exten | 667 KB   |  |  |
| 📧 openssl.exe                                                        | 3/25/2021 10:34 PM | Appli   | cation       | 531 KB   |  |  |
| 🚳 ossitest.dll                                                       | 3/25/2021 10:34 PM | Appli   | cation exten | 43 KB    |  |  |
| 🚳 padlock.dll                                                        | 3/25/2021 10:34 PM | Appli   | cation exten | 39 KB    |  |  |
| 📄 progs.pl                                                           | 3/25/2021 10:34 PM | PL Fil  | e            | 6 KB     |  |  |
| 📄 tsget.pl                                                           | 3/25/2021 10:34 PM | PL Fil  | e            | 7 KB     |  |  |
| tac.conf                                                             | 12/16/2021 5:07 PM | CON     | F File       | 1 KB     |  |  |

6단계. PC에서 Command Promt(명령 프롬프트)를 열고 Run as administrator(관리자로 실행)를 선 택합니다.

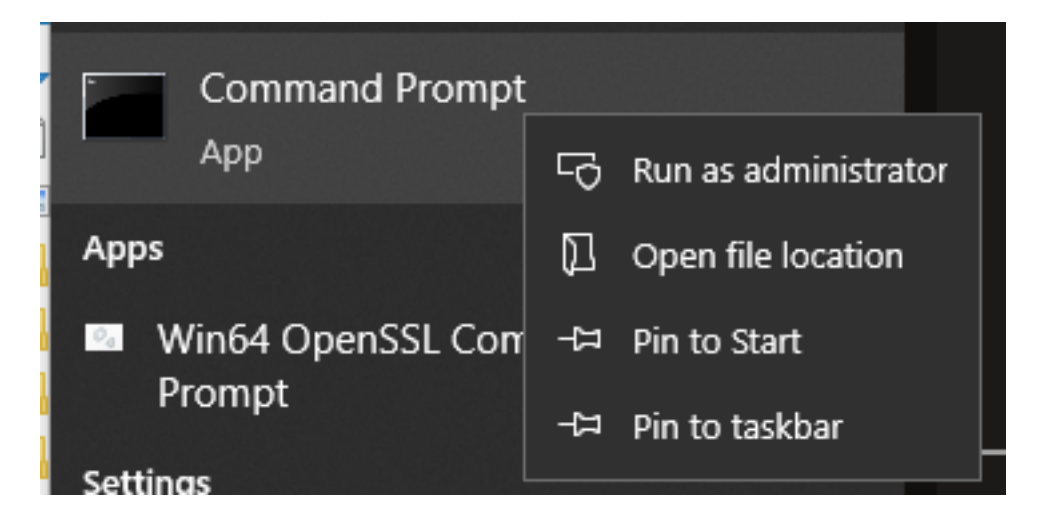

7단계. 명령 프롬프트를 통해 파일이 저장되는 경로로 이동하고 명령 openssl.**exe를** 입력하고 enter를 선택합니다.

C:\Program Files\OpenSSL-Win64\bin>openssl.exe\_

8단계. 다음 명령을 실행합니다. req -new -newkey rsa:4096 - nodes -keyout cms.key -out csr csr - config tac.conf.

```
C:\Program Files\OpenSSL-Win64\bin>openssl.exe
OpenSSL> req -new -newkey rsa:4096 -nodes -keyout cms.key -out cms.csr -config tac.conf
OpenSSL> req -new -newkey rsa:4096 -nodes -keyout cms.key -out cms.csr -config tac.conf
Generating a RSA private key
writing new private key to 'cms.key'
```

# 다음을 확인합니다.

오류가 표시되지 않으면 동일한 폴더에 두 개의 새 파일이 생성됩니다.

• cms 키

cms.csr

| Local Disk (C:) > Program Files > OpenSSL-Win64 > bin v Ö / Search |                         |                    |             |                |  |  |
|--------------------------------------------------------------------|-------------------------|--------------------|-------------|----------------|--|--|
|                                                                    | Name                    | Date modified      | Туре        | Size           |  |  |
| *<br>*                                                             | PEM                     | 12/16/2021 4:59 PM | File folder |                |  |  |
|                                                                    | 🗋 CA.pl                 | 3/25/2021 10:34 PM | PL File     | 8 KB           |  |  |
|                                                                    | 🗟 capi.dll              | 3/25/2021 10:34 PM | Application | exten 68 KB    |  |  |
| *                                                                  | 🗟 dasync.dll            | 3/25/2021 10:34 PM | Application | exten 44 KB    |  |  |
| *                                                                  | 🗟 libcrypto-1_1-x64.dll | 3/25/2021 10:34 PM | Application | exten 3,331 KB |  |  |
| срі<br>срі<br>срі                                                  | 🗟 libssl-1_1-x64.dll    | 3/25/2021 10:34 PM | Application | exten 667 KB   |  |  |
|                                                                    | 📧 openssl.exe           | 3/25/2021 10:34 PM | Application | 531 KB         |  |  |
|                                                                    | 🚳 ossitest.dll          | 3/25/2021 10:34 PM | Application | exten 43 KB    |  |  |
|                                                                    | 🖄 padlock.dll           | 3/25/2021 10:34 PM | Application | exten 39 KB    |  |  |
|                                                                    | 📄 progs.pl              | 3/25/2021 10:34 PM | PL File     | 6 KB           |  |  |
|                                                                    | 📄 tac.conf              | 12/16/2021 5:07 PM | CONF File   | 1 KB           |  |  |
|                                                                    | 📄 tsget.pl              | 3/25/2021 10:34 PM | PL File     | 7 KB           |  |  |
|                                                                    | 📄 cms.csr               | 12/16/2021 5:25 PM | CSR File    | 2 KB           |  |  |
|                                                                    | 📄 cms.key               | 12/16/2021 5:25 PM | KEY File    | 4 KB           |  |  |

이 새 파일 **cms.csr**은 CA(Certificate Authority)에서 서명할 수 있습니다.